## Audio Manager Version 1.1.1

# **User Manual**

## **Audio IP**

## Contents

| 1. Introduction                 | 3  |
|---------------------------------|----|
| About Audio Manager             | 3  |
| 2. System Options Setting       | 4  |
| 3. Installation Guide           | 5  |
| 3.1 Scan Device                 | 5  |
| 3.1.1 SIP Setting               | 5  |
| 3.1.2 RTP Multicast IP          | 6  |
| 3.1.3 Firmware Version          | 6  |
| 3.1.4 Volume                    | 7  |
| 3.1.5 System Restore            | 8  |
| 3.2 RTP Multicast               | 8  |
| 3.2.1 Zone Setting              | 8  |
| 3.2.2 Schedule Setting          | 9  |
| 3.2.3 SIP Trunk Setting in Zone | 9  |
| 3.2.4 Audio Stream              | 10 |
| 4. How to Get a License Key     |    |

## 1. Introduction

## About Audio Manager

Audio Manager is an audio broadcast software based on IP multicast. It adopted to be used in LAN and supports auto scan batch setting of IP Speaker and SIP Paging Adapter. It is able to play various audio sources from SIP call, live radio, local media player, universal windows media player (for example, Spotify, iTunes, VLC, etc.) via RTP Multicast. Users can easily set and control zones, contents, rings, volume and scheduling, especially used in school, retail or commercial centers.

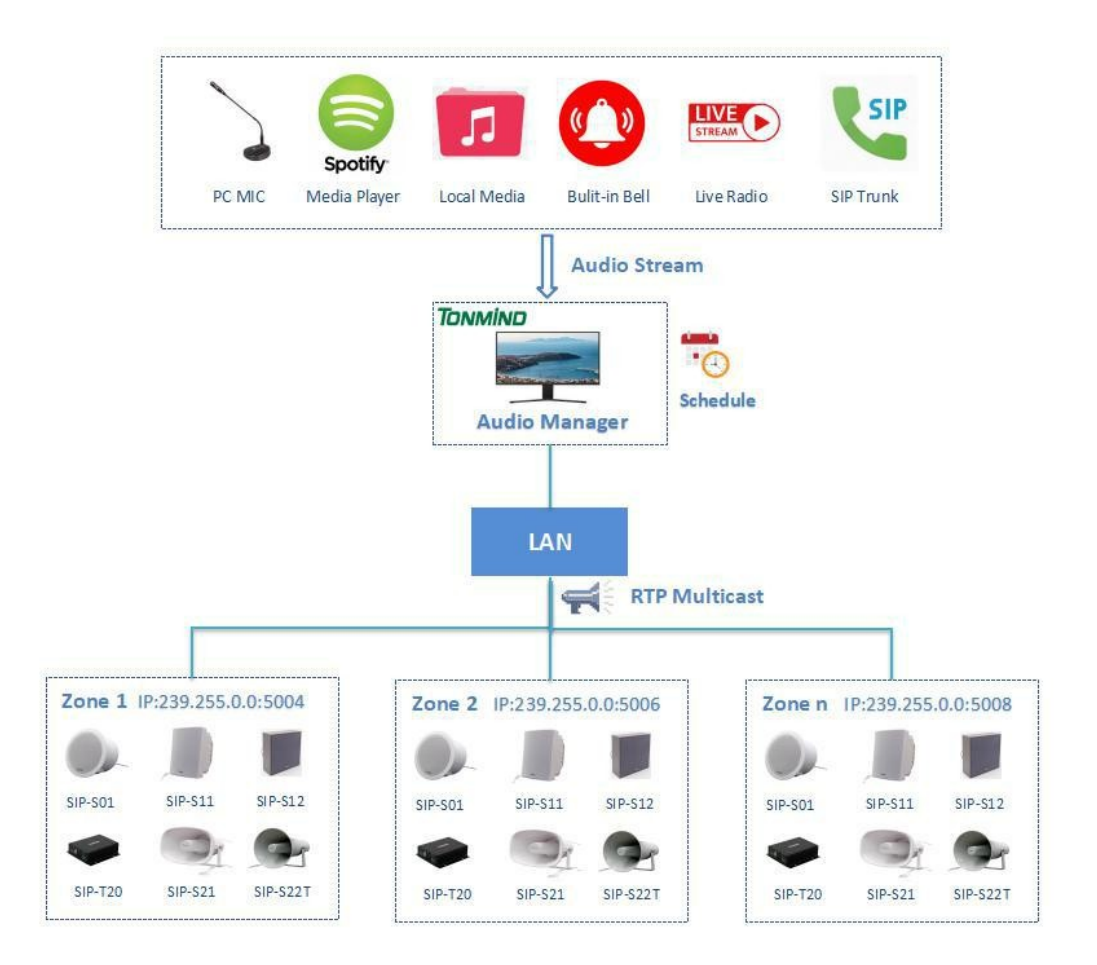

## 2. System Options Setting

After clicking to start the system, then going into the page as below , click on the option for setting.

- General: Language(English/Chinese).
- Network: Check the IP address and SIP port.
- About: Check system version, contact information and authorized license.

| Ď | No. |                  | Device Name                                                                                     | MAC                                                                                                    | IP Address                                           | Netma     |
|---|-----|------------------|-------------------------------------------------------------------------------------------------|----------------------------------------------------------------------------------------------------|------------------------------------------------------|-----------|
|   | 1   | ۲                | CS20                                                                                            | a2:c0:a4:06:71:07                                                                                      | 192.168.5.200                                        | 255.255.2 |
|   | 2   | $\odot$          | CS20                                                                                            | a2:c0:a4:47:f3:9a                                                                                      | 192.168.5.200                                        | 255.255.2 |
|   | 3   | $\odot$          | CS20                                                                                            | a2:c0:a4:73:ae:52                                                                                      | 192.168.5.180                                        | 255.255.2 |
|   |     | Tonmir           | nd Audio Manager                                                                                |                                                                                                    |                                                      | ×         |
|   |     | Network<br>About | Build Date<br>Contact us<br>Machine code<br>Activation Status<br>Expiration Date<br>License key | 2021-12-24<br>sales@tonmind.<br>052568-38830-9;<br>Not active<br>2022-01-28 13:5;<br>Please select lic | com<br>29593-ID9M12 <u>Copy</u><br>2:28<br>ense file |           |
|   |     |                  |                                                                                                 |                                                                                                    | Activate                                             |           |

## 3. Installation Guide

### 3.1 Scan Device

Click scan device, all IP speakers connected to the Internet will show as follows, and you

can name the IP speaker after enter device name.

| Q | Scan | Device  | 🜒 📢) RTP Multi | cast 📉 Options    |               |               |             |
|---|------|---------|----------------|-------------------|---------------|---------------|-------------|
|   | No.  |         | Device Name    | MAC               | IP Address    | Netmask       | Gateway     |
|   | 1    | ۲       | CS20           | a2:c0:a4:47:f3:9a | 192.168.5.103 | 255.255.255.0 | 192.168.5.1 |
|   | 2    | $\odot$ | CS20           | a2:c0:a4:73:ae:52 | 192.168.5.180 | 255.255.255.0 | 192.168.5.1 |
|   | 3    | •       | CS20           | a2:c0:a4:06:71:07 | 192.168.5.200 | 255.255.255.0 | 192.168.5.1 |

## 3.1.1 SIP Setting

One device has two SIP accounts to register in IP PBX or other SIP server.

| Q                                          | Scan                                           | Device                     | 🔹 🚺 RTP Multi                     | icast 💥 Options   |               |                                                                       |                           |                |         |
|--------------------------------------------|------------------------------------------------|----------------------------|-----------------------------------|-------------------|---------------|-----------------------------------------------------------------------|---------------------------|----------------|---------|
|                                            | No.                                            | 0                          | Device Name                       | MAC               | IP Address    | Netmask                                                               | Gateway                   | SIP Account    | RTP Mu  |
|                                            | 2                                              |                            | CS20                              | a2:c0:a4:73:ae:52 | 192.168.5.180 | 255.255.255.0                                                         | 192.168.5.1               | 0001@132.100.0 | 239.255 |
|                                            | 3                                              |                            | CS20                              | a2:c0:a4:06:71:07 | 192.168.5.200 | 255.255.255.0                                                         | 192.168.5.1               | 6503@192.168.5 | 239.255 |
|                                            |                                                |                            |                                   |                   |               |                                                                       |                           |                |         |
| <                                          |                                                |                            |                                   |                   |               |                                                                       |                           |                |         |
| <<br>Curr                                  | ent De                                         | vice : C                   | .520                              |                   |               |                                                                       |                           |                |         |
| Curr<br>SIP                                | ent De                                         | vice : C<br>t 1            | :520                              |                   |               | SIP Account 2                                                         |                           |                |         |
| Curr<br>SIP/<br>Use                        | ent De<br>Accoun                               | vice : C<br>t 1            | CS20<br>6001                      |                   |               | SIP Account 2<br>User Name                                            | 6001                      |                |         |
| Curr<br>SIP/<br>Use<br>Pas                 | ent De<br>Accoun<br>r Name<br>sword            | vice : C<br>t 1            | 6001<br>1234                      |                   |               | SIP Account 2<br>User Name<br>Password                                | 6001<br>test600           | 1              |         |
| Curr<br>SIP/<br>Use<br>Pas                 | ent De<br>Accoun<br>r Name<br>sword<br>alay Na | vice : C<br>t 1<br>e<br>me | 0001<br>6001<br>1234<br>6001      |                   |               | SIP Account 2<br>User Name<br>Password<br>Display Name                | 6001<br>test600           | 1              |         |
| Curr<br>SIP/<br>Use<br>Pas<br>Disp<br>Serv | ent De<br>Accoun<br>r Name<br>sword<br>lay Na  | vice : C<br>t 1<br>me<br>t | 6001<br>1234<br>6001<br>192.168.5 | .188              |               | SIP Account 2<br>User Name<br>Password<br>Display Name<br>Server Host | 6001<br>test600<br>192.16 | 11             |         |

### 3.1.2 RTP Multicast IP

There are 10 RTP addresses can be received for each device, please note that: port numbers do not use continuous numbers when setting the same RTP addresses. Use discontinuous numbers. eg:

239.255.0.1:6000 , 239.255.0.1:6001 , 239.255.0.1:6002 ( × )

239.255.0.1:6000 , 239.255.0.1:6002 , 239.255.0.1:6004 (1)

- Multicast address ranges: 224.0.0.0-239.255.255.
- Port range: 1500-6300.

🕕 Tonmind Audio Manager

|   | No. |   | Device Name | MAC               | IP Address    | Netmask       | Gateway     | SIP Account    | RTP Multicast IP |
|---|-----|---|-------------|-------------------|---------------|---------------|-------------|----------------|------------------|
| 3 | 1   | ۲ | CS20        | a2:c0:a4:47:f3:9a | 192.168.5.103 | 255.255.255.0 | 192.168.5.1 | 6001@192.168.5 | 239.255.0.1:600  |
|   | 2   |   | CS20        | a2:c0:a4:73:ae:52 | 192.168.5.180 | 255.255.255.0 | 192.168.5.1 |                | 239.255.0.1:501  |
|   | 3   |   | CS20        | a2:c0:a4:06:71:07 | 192.168.5.200 | 255.255.255.0 | 192.168.5.1 | 6503@192.168.5 | 239.255.0.1:501  |

<

#### Current Device : CS20

| 239.255.0.1:6002 | 7  |
|------------------|----|
| 239.255.0.1:6004 | 8  |
|                  | 9  |
|                  | 10 |

### 3.1.3 Firmware Version

How to upgrade IP speaker's firmware version in AM system.

- Click firmware version No..
- C Down load the latest firmware version from our support website.
- Select the latest version firmware CS20-xxx-APP.bin.
- Click upgrade to refresh, it would require about 20s.

| 16. 1 | Fonmin  | d Au          | dio Ma | nager   |           |           |                      |             |                  |                     |
|-------|---------|---------------|--------|---------|-----------|-----------|----------------------|-------------|------------------|---------------------|
| Q     | Scan    | Devic         | e 🛋    | RTP Mul | ticast 兴  | Options   |                      |             |                  |                     |
|       | No.     |               | ice Na | MAC     | P Address | Netmask   | Gateway              | SIP Account | RTP Multicast IP | Firmware Version    |
|       | 1       | ۲             | CS20   | a2:c0:  | 192.16    | 255.255   | 192.1 <mark>6</mark> | 6001@1      | 239.255.0.1:6000 | CS20-V2.8.5         |
|       | 2       | ۲             | CS20   | a2:c0:  | 192.16    | 255.255   | 192.16               |             | 239.255.0.1:5015 | CS20-V2.8.5         |
|       | 3       | ۲             | CS20   | a2:c0:  | 192.16    | 255.255   | 192.16               | 6503@1      | 239.255.0.1:5011 | CS20-V2.8.5         |
| Curr  | rent De | vice :<br>ile | CS20   |         |           |           |                      | Se          | lect             |                     |
|       |         | U             | ograde |         |           | Up        | grade All            |             |                  |                     |
| 3.1   | .4 V    | olu           | me     |         |           |           |                      |             |                  | ~                   |
| Set   | ting o  | outp          | ut& i  | nput vo | olume, i  | t is able | for one              | by one      | or bulk setting  | . Click ⊵ to locate |
|       |         |               |        |         |           | A         | Audio Test           |             |                  |                     |
| the   | spea    | ıker          | s. Aft | er set, | click th  | е         |                      | to          | check the volu   | ime.                |
|       |         |               |        |         |           |           |                      |             |                  |                     |

| 3   | No.            |        | ice Na | MAC    | P Address | Netmask | Gateway              | 3IP Account | TP Multicast I | rmware Versio | Volume | Systen |
|-----|----------------|--------|--------|--------|-----------|---------|----------------------|-------------|----------------|---------------|--------|--------|
|     | 1              | ۲      | CS20   | a2:c0: | 192.16    | 255.255 | 192.1 <mark>6</mark> | 6001@1      | 239.255.0      | CS20-V2.8.5   | 0,0    | admin  |
|     | 2              | ۲      | CS20   | a2:c0: | 192.16    | 255.255 | 1 <mark>92.16</mark> |             | 239.255.0      | CS20-V2.8.5   | 0,0    | admin  |
| put | Audic<br>Volun | ) Test | 0      |        |           |         |                      |             |                |               |        |        |

## 3.1.5 System Restore

Account and password setting, IP speakers and device factory setting is account: admin and password: tm1234.

|              | Clic           | :k      | F           | Restore           | ,        | it will ret | urn to fa | actory se   | etting.        |               |        |        |
|--------------|----------------|---------|-------------|-------------------|----------|-------------|-----------|-------------|----------------|---------------|--------|--------|
| Q T          | onmir<br>Scan  | nd Aur  | dio Mar     | nager<br>RTP Mult | licast 💥 | Options     |           |             |                |               |        |        |
|              | No.            |         | ice Na      | MAC               | PAddress | Netmask     | Gateway   | 3IP Account | TP Multicast I | rmware Versio | Volume | System |
|              | 1              | $\odot$ | CS20        | a2:c0:            | 192.16   | 255.255     | 192.16    | 6001@1      | 239.255.0      | CS20-V2.8.5   | 0,0    | admin  |
|              | 2              |         | CS20        | a2:c0:            | 192.16   | 255.255     | 192.16    |             | 239.255.0      | CS20-V2.8.5   | 0,0    | admin  |
| Curr<br>Acco | ent De<br>ount | vice :  | CS20<br>adn | nin               |          |             |           |             |                |               |        |        |
| Pass         | sword          |         |             |                   |          |             |           |             |                |               |        |        |
|              | S              | et      |             | Se                | etAll    | ]           |           |             |                |               |        |        |
|              | Res            | tore    |             | Rest              | ore all  | ]           |           |             |                |               |        |        |
|              | Reb            | oot     |             | Reb               | oot all  | 1           |           |             |                |               |        |        |

### 3.2 System RTP Multicast

### 3.2.1 Zone Setting

Click RTP multicast for zones setting, to radding zones and for setting saving. Q Scan Device RTP Multicast Options N 🛄 Tonmind Audio Manager X  $\mathbf{P}$ + All Zones Zone Name Tonmind 2 Multicast IP 239.255.0.1:6666 Tonmind 2 MP3 Audio Codec • Tonmind Scheduler • SIP Trunk Audio Medias Audio Source Live Radio Bell Ringing File Name Duration +

• Name: A name to identify the zone.

• Multicast IP: RTP IP address for manage audio streams for the speakers and other device.

• Audio Codec: four options to be MP3, G722, PCMU, PCMA.

## 3.2.2 Schedule Setting

Click scheduler and choose enable scheduler for setting, there are four kind of cycle period to be once only, daily, weekly and monthly. For each time event, it is able for setting when to start or stop.

| Tonmin        | d Audio        | o Mana   | iger     |          |          |          |                            |
|---------------|----------------|----------|----------|----------|----------|----------|----------------------------|
| ones          |                | B        | +        | Zone     | e Name   |          | Tonmind 2                  |
| Tonmin        | id 2           |          |          | Multi    | cast IP  |          | 239.255.0.1:6666           |
| Tonmin        | ıd             |          |          | Audi     | o Code   | с        | MP3 •                      |
|               |                |          |          | Sche     | eduler   |          | <b>-</b>                   |
| C. Ton        | mind A         | udio M   | anager   | 8        |          |          |                            |
| 🛛 En          | able Sch       | neduler  |          |          |          |          | Time Event +               |
| Cycle P       | eriod          | Once O   | nly 🔻    |          |          |          | No. Start Time Action Edit |
| <             |                |          | 2022-0   |          |          | >        | Tonmind Audio Manager      |
| Sun           | Mon            | Tue      | Wed      | Thu      | Fri      | Sat      | Start Time 14:30           |
| 26            | 27             | 28       | 29       | 30       | 31       | 1        |                            |
| 2             | 3              | 4        | 5        | 6        | 7        | 8        |                            |
| -             |                | 11       | 12       | 13       | 14       | 15       |                            |
| 9             | 10             | 11       |          |          |          |          |                            |
| 9<br>16       | 10<br>17       | 18       | 19       | 20       | 21       | 22       |                            |
| 9<br>16<br>23 | 10<br>17<br>24 | 18<br>25 | 19<br>26 | 20<br>27 | 21<br>28 | 22<br>29 | Ok Cancel                  |

### 3.2.3 SIP Trunk Setting in Zone

- Press SIP trunk and enable SIP.
- Register a SIP account from a SIP sever, like PA system or IP PBX.
- Save the setting, then you can make phone call as a audio stream to the speakers and other device of the zone.

| Il Zones 🔡 | + Zone Name       | Room1                     |   |  |
|------------|-------------------|---------------------------|---|--|
| Room1      | Multicast Address | 239.255.0.1:6000          |   |  |
| Room2      | Audio Codec       | PCMU -                    |   |  |
| Room3      | Scheduler         |                           |   |  |
|            | SIP Trunk         | <b>I</b>                  |   |  |
|            | Tonmind Audio N   | Nanager                   | × |  |
|            | Enable SIP        |                           |   |  |
|            | SIP Server        | Please input sip server   | 8 |  |
|            | SIP Port          | 5060                      |   |  |
|            | SIP Number        | Please input sip number   |   |  |
|            | SIP Password      | Please input sip password |   |  |
|            | Display Name      | Please input display name |   |  |
|            | Expire Time       | 3600                      |   |  |
|            |                   | Save 3                    |   |  |
|            |                   |                           |   |  |
|            |                   |                           |   |  |

## 3.2.4 Audio Stream

Audio media: Local resources, you could add like MP3 docs to the system.

| Audio Medias | Audio Source | Live Radio     | Bell Ringing |  |
|--------------|--------------|----------------|--------------|--|
| File Name    |              |                | Duration     |  |
| Monster.mp3  |              |                | 03:37        |  |
|              |              | Ŧ              |              |  |
|              |              | 8. <b>.</b> .8 |              |  |
|              |              |                |              |  |
|              |              |                |              |  |
|              |              |                |              |  |
|              |              |                |              |  |

Audio source: There are two ways, one is live microphone in, you can announce directly in PC or a connected microphone. And the other one is the system could detect the signal from outside music player like spotify and then auto playing.

| Tonmind Audio Manager |                                                  |                                                      |                            |              | 9 <u>8</u> | × |
|-----------------------|--------------------------------------------------|------------------------------------------------------|----------------------------|--------------|------------|---|
| All Zones 💾 🕂         | Zone Name Tonmind 2                              |                                                      |                            |              |            |   |
| C Tonmind 2           | Multicast IP                                     | 239.255.0                                            | 1:6666                     |              |            |   |
| C Tonmind             | Audio Codec                                      | MP3                                                  | MP3 🔻                      |              |            |   |
|                       | Scheduler                                        | D                                                    |                            |              |            |   |
|                       | SIP Trunk                                        | E,                                                   |                            |              |            |   |
|                       | Audio Medias                                     | Audio Source                                         | Live Radio                 | Bell Ringing |            |   |
|                       | Please select au<br>〇 ① Internal M<br>〇 《》扬声器 (C | udio source<br>Alicrophone (Cone<br>Conexant SmartAu | xant SmartAudi<br>Idio HD) | io HD)       |            |   |

Live radio: put a live radio address and press start button, then the real-time radio is able be played.

| Audio Medias | Audio Source         | Live Radio   | Bell Ringing |  |
|--------------|----------------------|--------------|--------------|--|
| https://lh   | ttp.qingting.fm/live | /388/64k.mp3 |              |  |
|              |                      |              |              |  |
|              |                      |              |              |  |
|              |                      |              |              |  |
|              |                      |              |              |  |
|              |                      |              |              |  |
|              |                      |              |              |  |
|              |                      |              |              |  |

Bell ringing: there are 28 options build in, you can also customize your own and select from PC or connected device.

Repeat type:

- Once only: one time playing.
- Duration: unit seconds, for example if the audio is 2s and set 5s, so total is 2.5 cycle.
- Times: audio cycle times, for example if the audio is 2s and play 3 times, so total is 6s.

| P |            |                   | i o marie | igenoodiidord |        |        |
|---|------------|-------------------|-----------|---------------|--------|--------|
| N | epear type |                   | 10        | cocondo       |        | 1      |
|   |            | Outation          | 10        | seconds       |        | /      |
|   |            | O Times           | 3         |               |        |        |
| D | emo Bell F | Ringing           |           |               |        |        |
|   | Play       | Name              |           | Duration      | Select | ^      |
| 1 | •          | alert1.mp3        |           | 00:02         | Select |        |
| 2 | •          | alert2.mp3        |           | 00:01         | Select |        |
| 3 |            | arpeggio.mp3      |           | 00:03         | Select |        |
| 4 |            | ballgame1.mp3     |           | 00:05         | Select |        |
| 5 |            | ballgame2.mp3     |           | 00:03         | Select |        |
| 6 |            | belltone3sec.mp3  |           | 00:03         | Select |        |
| 7 |            | belltone5sec.mp3  |           | 00:05         | Select |        |
| 8 |            | belltonepulse.mp3 |           | 00:03         | Select | -<br>- |
|   |            |                   |           |               |        |        |

## 4. How to Get License Key

- Enter option-"about".
- C Copy the machine code to us by e-mail to IP support or contact sales directly.
- We'll send a license key to you after receiving machine code, active it then license

### works.

| Tonmind | Audio Manager     |                                 | × |
|---------|-------------------|---------------------------------|---|
| General | Version           | 1.1.0                           |   |
| Network | Build Date        | 2021-12-24                      |   |
|         | Contact us        | sales@tonmind.com               |   |
| About   | Machine code      | 052568-38830-929593-ID9M12 Copy |   |
|         | Activation Status | Not active                      |   |
|         | Expiration Date   | 2022-01-28 13:52:28             |   |
|         | License key       | Please select license file      |   |
|         |                   | Activate                        |   |